# PETICIONAMENTO ELETRÔNICO – Processos de importação de POA

VERSÃO 1.1 DIMP/CGI/DIPOA/MAPA

## **ELABORADO POR:**

Divisão de Produtos Importados Coordenação Geral de Inspeção Departamento de Inspeção de Produtos de Origem Animal Ministério da Agricultura Pecuária e Abastecimento

## Equipe de elaboração:

Bárbara Oliveira Borges Caio Julio Cesar Augusto Paulo Humberto de Lima Araújo Rodrigo Gasparoto Mabília

# APRESENTAÇÃO

Como o objetivo de facilitar o acesso do usuário aos Serviços de Inspeção de Produtos de Origem Animal (SIPOA), os documentos relacionados à importação de produtos de origem animal (POA) comestíveis, que anteriormente eram protocolados em papel, foram convertidos para peticionamento eletrônico.

Para realizar o peticionamento eletrônico, o usuário externo deve acessar o link: https://sistemas.agricultura.gov.br/sei/controlador\_externo.php?acao=usuario\_externo\_logar&acao\_origem=usuario\_externo\_logar&id\_orgao\_acesso\_externo=0. É necessário realizar o cadastro prévio como Usuário Externo, seguindo as orientações gerais para cadastramento, login, consultas e pesquisa descritas no Manual de Peticionamento Eletrônico elaborado pela equipe responsável pela gestão do Sistema Eletrônico de Informações (SEI), no âmbito do Ministério da Agricultura. Pecuária e Abastecimento (MAPA).

A seguir, constam instruções específicas para peticionamento de:

- Formulário para tratamento de envoltórios naturais;
- Formulário do local de reinspeção;
- Formulário para re-etiquetagem de produtos importados;
- Declaração para tratamento de envoltórios naturais.

Dúvidas sobre as instruções contidas neste manual poderão ser direcionadas para o e-mail <u>dimp.dipoa@agricultura.gov.br</u>.

#### 1. FORMULÁRIO PARA TRATAMENTO DE ENVOLTÓRIOS NATURAIS

O protocolo do formulário para tratamento de envoltórios naturais é **obrigatório** para todas as cargas de **envoltórios naturais de suínos, caprinos, ovinos e bovinos**, independentemente da origem e apresentação.

O **peticionamento é do representante legal ou procurador da empresa sob SIF** onde ocorrerá o procedimento de ressalga e deverá ter a ciência do serviço oficial.

Após realizar o login, o usuário deve selecionar a opção Peticionamento > Processo Novo.

| MINISTÉRIO DA AGRICULTURA, PECUÁRIA E ABASTECIMENTO |                              |                                  |
|-----------------------------------------------------|------------------------------|----------------------------------|
| Sei. Ambiente de Homologação - SEI 3.0              |                              | Publicações Eletrônicas Menu 💄 ᆀ |
| Controle de Acessos Externos                        | Controle de Acessos Externos |                                  |
| Alterar Senha                                       |                              |                                  |
| Pesquisa Pública                                    |                              |                                  |
| Responsável Legal de Pessoa Jurídica                |                              |                                  |
| Procurações Eletrônicas                             | Nemuri registro encontrado.  |                                  |
| Peticionamento +                                    | Processa Nova                |                                  |
| Recibos Eletrônicos de Protocolo                    | Interconnecte                |                                  |
| Intimações Eletrônicas                              |                              |                                  |
| Alimentação Animal                                  |                              |                                  |
| Manual do Usuário Externo                           |                              |                                  |

Escolher o tipo de processo "Inspeção de produtos de origem animal: Importação".

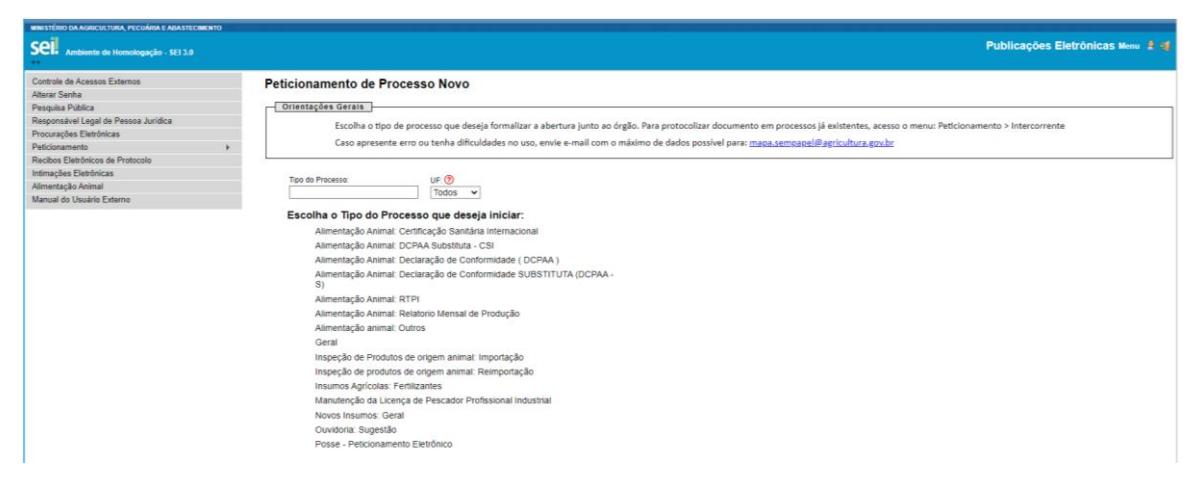

Em "Formulário de peticionamento", preencher a especificação do processo, seguindo o padrão "Tratamento de envoltórios – SIF XXXX"; selecionar a UF; selecionar "Pessoa Jurídica"; digitar o CNPJ e clicar em "Validar".

| MINISTÉRIO DA AGRICULTURA, PECUÁRIA E ABASTECI                                                                                                    | MENTO                                                                                                    |
|----------------------------------------------------------------------------------------------------|----------------------------------------------------------------------------------------------------|
| SEI 3.0 ++                                                                                                    | Publicações Eletrônicas Menu 🔒 🍕                                                                                                    |
| Controle de Acessos Externos<br>Alterar Senha<br>Pesquisa Pública<br>Responsável Legal de Pessoa Jurídica<br>Procurações Eletônicas<br>Peticionamento | Peticionamento de Processo Novo  Peticionar  Detectorar  Detectora |
| Recibos Eletrônicos de Protocolo<br>Intimações Eletrônicas<br>Alimentação Animal                                                                      | Inspeção de Produtos de origem animal: Importação                                                                                                    |
|                                                                                                    | Especificação (resumo limitado a 50 caracteres):  UF: ① Cidade: ② MG 	 Belo Horizonte 	   Interessados: ③ O Pessoa Física 	 Pessoa Jurídica CNQ: Razão Social: T7.454.614.0001-46 	 Walidar 	 Trparia ABC Ltda 	 Adicionar                                                                                                    |
|                                                                                                    | Tipo         CPF/CNPJ         Nome/Razão Social         Ações                                                                                                    |
|                                                                                                    | Documentos           Os documentos devem ser carregados abaixo, sendo de sua exclusiva responsabilidade a conformidade entre os dados informados e os documentos. Os Niveis de Acesso que forem indicados abaixo estarão condicionados à análise por servidor público, que poderá aterá-los a qualquer momento sem necessidade de prévio aviso.           Documento Principal:         Image: Second Construction of the second construction of the second constructinet of the second construction of the second constr                                                                                     |

A **UF corresponderá à sede do SIPOA** (Serviço de Inspeção de Produtos de Origem Animal) onde a empresa sob SIF está localizada, conforme tabela abaixo. Ressalta-se que a seleção da UF inadequada

resultará em atraso na tramitação do processo e, consequentemente, na demora para obtenção do documento necessário para a autorização de importação.

| UF de escolha no SEI | SIPOA |
|----------------------|-------|
| MT                   | 1º    |
| BA                   | 2º    |
| GO                   | 3º    |
| MG – Belo Horizonte  | 4º    |
| MG – Varginha        | 5⁰    |
| SP                   | 6º    |
| MS                   | 7⁰    |
| PR                   | 8º    |
| SC                   | 9⁰    |
| RS                   | 10º   |
| PA                   | 11º   |

Caso o CNPJ ainda não tenha sido cadastrado, abrirá uma nova tela com o formulário de cadastro. Preencher os dados, clicar em "Salvar" e em "Adicionar". Se já tiver havido um cadastramento prévio, a razão social será preenchida automaticamente e basta clicar em "Adicionar".

| MINISTÉRIO DA AGRICULTURA, PECUÁRIA E ABASTECIMENTO                                                                                                    |                                                                                                    | homolog.agricultura.gov.br/sei/controlador_externo.php?acao=md_pet_interessado_cadastro&tipo_selecao=2&cnpj=true&cadastro=tr                                                                                                    |                                  |
|----------------------------------------------------------------------------------------------------|----------------------------------------------------------------------------------------------------|----------------------------------------------------------------------------------------------------|----------------------------------|
| Seil Ambiente de Homologação - SEI 3.0                                                                                                    |                                                                                                    | Cadastro de Interessado - Pessoa Jurídica                                                                                                    | Publicações Eletrônicas Menu 🛔 🗃 |
| Controls de Acessos Estensos<br>Matera Senha<br>Preguise Nalica<br>Preguises Nalica<br>Procursgéns Electrónicas<br>Procursgéns Electrónicas<br>Protocamenta<br>Rechoe Electrónicas de Protocolo<br>Internações Electrónicas de Protocolo<br>Internações Electrónicas<br>Alimentação Acimal<br>Manual do Usualito Esterno | Peticionam Tipo de Processo: Unicode Series Series | Image: Control of the second of the second of the secon |                                  |

Em "Documentos", clicar em "FORMULÁRIO – TRATAMENTO DE ENVOLTÓRIOS NATURAIS".

| _                                                                                    |                                                  |               |  |  |
|--------------------------------------------------------------------------------------|--------------------------------------------------|---------------|--|--|
| Documento Principal: D FORMULÁRIO - TRATAMEN                                         | TO DE ENVOLTORIOS NATURAIS (clique aqui para edi | tar conteúdo) |  |  |
| Nivel de Acesso: 🛞<br>Público                                                        |                                                  |               |  |  |
| Documentos Complementares (100 Mb):                                                  |                                                  |               |  |  |
| Escolher arquivo Nenhum arquivo selecionado                                          |                                                  |               |  |  |
| Tipo de Documento: (?) Complemento do T                                              | Tipo de Documento: 🧑                             |               |  |  |
|                                                                                      |                                                  |               |  |  |
| Nivel de Acesso: (7)<br>Público                                                      |                                                  |               |  |  |
| Nivel de Acesso: (7)<br>Público<br>Formato: (2) O Nato-distal O Disibilizado Additor |                                                  |               |  |  |

Abrirá uma nova tela, editar as informações específicas relacionadas à importação e clicar em "Salvar". O mesmo formulário pode ser utilizado para mais de uma licença de importação, desde que não haja alteração no importador nem no local de reinspeção.

| - 0 X                                                                                                    |
|----------------------------------------------------------------------------------------------------|
| bomologagriculturagov.br/sei/controlador_externo.php?id_serie=3088acao=md_pet_editor_montar8acao_erigem=md_pet_editor_montar8id_orgao_accesso_externo=08infra_hash=c80cd10d1ea48/2443895217foce4c66c                                                                                                    |
| Baner μ 1 μ μ σ Ν Ι Σ κα Χ, χ 4 μ Β- Ο- μ σ Ν μ Ξ Ξ Ο Ο Τ Ω Ε Ξ Ξ Ξ Δ Ξ Δ Ξ Δ Επο                                                                                                    |
| FORMULÁRIO – TRATAMENTO DE ENVOLTÓRIOS NATURAIS                                                                                                    |
| Amaralina, 18 de agosto de 2021.                                                                                                    |
|                                                                                                    |
|                                                                                                    |
| Declaramos que empresa ABC Trading Ltda, 28.565.725/0000-37, Au: ABC, 35 - São Paulo (SP), realizará neste estabelecimento Tripania ABC Ltda, registrado sob SIF 8888 os tratamentos para mitigação de doenças estabelecidos pelo Departamento de Saúde Animal no(s) produto(s) Tripa<br>salgada de bovino, Tripa salgada de avino e Tripa salgada de suino, amparados pelas licenças estabelecidos pelo Departamento de Saúde Animal no(s) produto(s) Tripa |
| Estou ciente que devo dispor de instalações e equipamentos apropriados para a realização do tratamento pelo prazo determinado pela Secretaria de Defesa Agropecuária do Ministério da Agricultura, Pecuária e Abastecimento e que devo manter registros auditáveis do procedimento.                                                                                                    |
|                                                                                                    |
|                                                                                                    |
| viziuenta e menuniceñen on teñouraese hen ecreenecuiento estesuno no su-                                                                                                    |
|                                                                                                    |
|                                                                                                    |
| Giência do Serviço Dificial                                                                                                    |
|                                                                                                    |
|                                                                                                    |
|                                                                                                    |
| Assinatura e identificação do servidor                                                                                                    |

Incluir como documento essencial o extrato da LI em PDF e a cópia do contrato social ou procuração para comprovar o vínculo do assinante com a empresa sob SIF.

Clicar em "Escolher arquivo", selecionar "Tipo de documento", selecionar o formato (nato-digital ou digitalizado) e clicar em "Peticionar".

Abrirá uma nova janela para assinatura. Selecionar cargo, digitar a senha de acesso e clicar em "Assinar".

| MINISTÉRIO DA AGRICULTURA, PECUÁRIA E ABASTECIMENTO                                                                                                    |                    |                                  |
|----------------------------------------------------------------------------------------------------|--------------------|----------------------------------|
| Seil Ambiente de Hornologação - SEI 1.0                                                                                                    |                    | Publicações Eletrônicas Menu 🛔 🚮 |
| Contraite de Acasse Extenses<br>Advers Genés<br>Pergensaire Ugelé Pesses Juridica<br>Pergensaire Ugelé Pesses Juridica<br>Préconspecté<br>Manuel de Usuale Extense<br>Manuel de Usuale Extense<br>Manuel de Usuale Extense<br>Decements Principal<br>Manuel de Usuale Extense<br>Decements Principal<br>Decements Principal<br>Decements Principal<br>Decements Principal<br>Nei de Accesse ()<br>Pesses Juridica<br>Decements Principal<br>Nei de Accesse ()<br>Principal<br>Decements Principal<br>Nei de Accesse ()<br>Principal | A de Processo Nova |                                  |
|                                                                                                    | NEE V              |                                  |

Em "Recibos eletrônicos de protocolo", é possível confirmar o envio do processo e acompanhar o andamento.

| MINISTÉRIO DA AGRICULTURA, PECUÁRIA E ABASTECIMENTO                                                                                                    |                     |                                        |          |                                            |                                  |
|----------------------------------------------------------------------------------------------------|---------------------|----------------------------------------|----------|--------------------------------------------|----------------------------------|
| Sei. Ambiente de Homologação - SEI 3.0                                                                                                    |                     |                                        |          |                                            | Publicações Eletrônicas Menu 🔋 ᆀ |
| Controle de Acessos Externos                                                                                                    | Recibos Eletrônicos | de Protocolo                           |          |                                            |                                  |
| Alterar Senha                                                                                                    |                     |                                        |          |                                            |                                  |
| Pesquisa Pública                                                                                                    |                     |                                        |          |                                            | Besquisar Feghar                 |
| Responsável Legal de Pessoa Jurídica                                                                                                    |                     |                                        |          |                                            |                                  |
| Procurações Eletrônicas                                                                                                    | Inicio: Fim:        | Tipo de Peticionamento:                |          |                                            |                                  |
| Peticionamento >                                                                                                    |                     | 10005                                  | ·        |                                            |                                  |
| Recibos Eletrônicos de Protocolo                                                                                                    |                     |                                        |          |                                            |                                  |
| Intimações Eletrônicas                                                                                                    |                     |                                        |          |                                            | Lista de Recibos (1 registro):   |
| Alimentação Animal                                                                                                    | * Data e Horizio    | Número do Brocosso                     | * Recibo | Tino de Baticionamento                     | 4 cites                          |
| Manual do Usuário Externo                                                                                                    | - Data e Horano     | <ul> <li>Numero do Processo</li> </ul> | - Necibo | <ul> <li>Tipo de Pedicionamento</li> </ul> | Ações                            |
|                                                                                                    | 15/07/2021 11:03:38 | 80820-000.000108/2021-20               | 00259591 | Processo Novo                              |                                  |
|                                                                                                    |                     |                                        |          |                                            |                                  |
|                                                                                                    |                     |                                        |          |                                            |                                  |
| 1 Contraction of the second second se |                     |                                        |          |                                            |                                  |

# 2. FORMULÁRIO DO LOCAL DE REINSPEÇÃO

O protocolo do formulário do local de reinspeção (FLR) é **obrigatório** para todas as **cargas reimportadas** (ou seja, que tenham sido exportadas e que estejam retornando ao Brasil).

O **peticionamento é do representante legal ou procurador da empresa sob SIF** onde ocorrerá o procedimento de reinspeção e deverá ter a ciência do serviço oficial.

Após realizar o login, o usuário deve selecionar a opção Peticionamento > Processo Novo e escolher o tipo de processo "Inspeção de produtos de origem animal: Reimportação".

Em "Formulário de peticionamento", preencher a especificação do processo, seguindo o padrão "FLR – SIF XXXX"; selecionar a UF; selecionar "Pessoa Jurídica"; digitar o CNPJ e clicar em "Validar".

| MINISTÉRIO DA AGRICULTURA, PECUÁRIA E ABASTECI                                                                                       | MENTO                                                                                                    |                   |
|----------------------------------------------------------------------------------------------------|----------------------------------------------------------------------------------------------------|-------------------|
| SEI Ambiente de Homologação -<br>SEI 3.0 ++                                                                                          | Publicações Eletrônicas                                                                                                    | Menu 💄 <b>ij</b>  |
| Controle de Acessos Externos<br>Atterar Senha<br>Pesquisa Pública<br>Responsável Legal de Pessoa Jurídica<br>Procurações Eletrônicas | Peticionamento de Processo Novo           Impo de Processo: Inspeção de produtos de origem animal: Reimportação             | teticionar Voltar |
| Peticionamento  Recibos Eletrônicos de Protocolo Intimações Eletrônicas Alimentação Animal Manual do Usuário Externo                 | Orientações sobre o Tipo de Processo<br>Inspeção de produtos de origem animal: Reimportação<br>Formulário de Peticionamento |                   |
|                                                                                                    | Especificação (resumo limitado a 80 caracteres):                                                                            |                   |
|                                                                                                    | Tipo CPF/CNPJ Nome/Razão Social Açõ                                                                                         | es                |

A **UF corresponderá à sede do SIPOA** (Serviço de Inspeção de Produtos de Origem Animal) onde a empresa sob SIF está localizada, conforme tabela abaixo. Ressalta-se que a seleção da UF inadequada resultará em atraso na tramitação do processo e, consequentemente, na demora para obtenção do documento necessário para a autorização de importação.

| UF de escolha no SEI | SIPOA |
|----------------------|-------|
| MT                   | 1º    |
| BA                   | 2º    |
| GO                   | 3º    |
| MG – Belo Horizonte  | 4º    |
| MG – Varginha        | 5⁰    |
| SP                   | 6º    |
| MS                   | 7⁰    |
| PR                   | 8º    |
| SC                   | 9⁰    |
| RS                   | 10º   |
| PA                   | 11º   |

Caso o CNPJ ainda não tenha sido cadastrado, abrirá uma nova tela com o formulário de cadastro. Preencher os dados, clicar em "Salvar" e em "Adicionar". Se já tiver havido um cadastramento prévio, a razão social será preenchida automaticamente e basta clicar em "Adicionar".

Em "Documentos", clicar em "FORMULÁRIO DO LOCAL DE REINSPEÇÃO". Abrirá uma nova tela, editar as informações específicas relacionadas à importação e clicar em "Salvar".

| A service is the service is an advertised of a service of advertised and advertised advertised adverti |
|----------------------------------------------------------------------------------------------------|
| nomolog.agr.cutura.gov.br/set/controlacot_externo.prp.rid_sene=3u3xxxxxxxxxxxxxxxxxxxxxxxxxxxxxxxxxxx                                                                                                    |
| (a) w w [ A ≥ 0]         (b) w z ≤ 1, b, b ≥ 0         (b) w z ≤ 1, b ≥ 0         (b) w z ≤ 1, b ≥ 0         (b) w z ≤ 1, b ≥ 0         (b) w z ≤ 1, b ≥ 0         (c) w z ≤ 1, b ≥ 0         (c)                                                                                                    |
| FORMULÁRIO DO LOCAL DE REINSPEÇÃO                                                                                                    |
| Amaralina, 18 de agosto de 2021.                                                                                                    |
|                                                                                                    |
|                                                                                                    |
| Declaration ou empress ABC Trading Usia, 28.365,722/0001-57, An. ABC, 35, Sio Paulo, (5%), utilizará as instalações deste estabelecimento Triparia ABC Usia, progistrado sob SIF 8888 para realizar os procedimentos de reinspeção da carga amparada pela licença de importação (U) nº                                                                                                    |
| 52/323535, termineas pero Sar M 225/LC-11/24, que retorna ao trans pes nomineação os aconomicação e aconomicação e                                                                                                    |
|                                                                                                    |
|                                                                                                    |
| Assinatura e identificação do responsável pelo estabelecimento detentor do SIF                                                                                                    |
|                                                                                                    |
| Ciència do Servico Oficial                                                                                                    |
|                                                                                                    |
|                                                                                                    |
|                                                                                                    |
| Assinativa a Mentificación do servidor                                                                                                    |
|                                                                                                    |
|                                                                                                    |

DIMP/CGI/DIPOA/MAPA

O mesmo formulário pode ser utilizado para mais de uma licença de importação, desde que não haja alteração no importador nem no local de reinspeção.

Incluir como documentos essenciais o extrato da LI em PDF e a cópia do contrato social ou procuração para comprovar o vínculo do assinante com a empresa sob SIF. Como documentos complementares (não obrigatórios) podem ser anexados aqueles que, porventura, tenham sido emitidos pela autoridade sanitária do país de destino da carga para respaldar o rechaço.

Clicar em "Escolher arquivo", selecionar "Tipo de documento", selecionar o formato (nato-digital ou digitalizado) e clicar em "Peticionar".

| Os documentos devem ser carregados abaixo, sendo<br>poderá alterá-los a qualquer momento sem necessida  | de sua exclusiva responsabilidad<br>de de prévio aviso. | e a conformidade entre  | os dados informados e os documentos. Os Níveis de | Acesso que forem indicados abaixo es | tarão condicionados à anális | e por servidor ( |
|----------------------------------------------------------------------------------------------------|---------------------------------------------------------|-------------------------|---------------------------------------------------|--------------------------------------|------------------------------|------------------|
| Documento Principal: 🔤 FORMULÁRIO – REINSI                                                              | PEÇÃO DE POA REIMPORTADO                                | (clique aqui para edita | ar conteúdo)                                      |                                      |                              |                  |
| Nivel de Acesso: 📀<br>Público                                                                           |                                                         |                         |                                                   |                                      |                              |                  |
| Documentos Complementares (100 Mb):<br>Escolher arquivo Nenhum arquivo selecionado                      |                                                         |                         |                                                   |                                      |                              |                  |
|                                                                                                    |                                                         |                         |                                                   |                                      |                              |                  |
| Tipo de Documento: 🔊 Complemento                                                                        | o do Tipo de Documento: 🕐                               |                         |                                                   |                                      |                              |                  |
| Tipo de Documento: ⑦ Complemento V V V V V V V V V V V V V V V V V V V                                  | o do Tipo de Documento: 🔊                               |                         |                                                   |                                      |                              |                  |
| Tipo de Documento:  Complemento V Complemento V Fulco Formato:  O Nato-digital Digitalizado Add         | o do Tipo de Documento: (?)                             |                         |                                                   |                                      |                              |                  |
| Tipo de Documento:  Complemento Nivel de Acesso: Folicio Formato: Complemento Arguivo                   | o do Tipo de Documento: ()                              | Tamanho                 | Documento                                         | Nivel de Acesso                      | Formato                      | Ações            |
| Tipo de Documento:   Complemento  V  Nivel de Acesso:  Fuiblo:  Formato:  Nome do Arquivo  129.2021 pdf | o do Tipo de Documento:                                 | Tamanho<br>105.91 Kb    | Documento<br>Anexo Licença de importação          | Nivel de Acesso<br>Público           | Formato<br>Nato-digital      | Ações<br>X       |

Abrirá uma nova janela para assinatura. Selecionar cargo, digitar a senha de acesso e clicar em "Assinar".

Em "Recibos eletrônicos de protocolo", é possível confirmar o envio do processo e acompanhar o andamento.

#### 3. FORMULÁRIO PARA REETIQUETAGEM DE PRODUTOS IMPORTADOS

O protocolo do formulário para reetiquetagem de produtos importados é **obrigatório** para a **correção da rotulagem** em produtos nos quais tenham sido identificados **erros nos dados do importador**. Depois da fiscalização pelo Vigilância Agropecuária Internacional (VIGIAGRO), as cargas serão direcionadas para empresas sob SIF, onde ocorrerá a aposição das etiquetas com dados do importador.

O **peticionamento é do representante legal ou procurador da empresa sob SIF** onde ocorrerá o procedimento de reetiquetagem e deverá ter a ciência do serviço oficial.

Após realizar o login, o representante legal da pessoa jurídica ou procurador cadastrado, deve selecionar a opção Peticionamento > Processo Novo e escolher o tipo de processo "Inspeção de produtos de origem animal: Reetiquetagem para correção de dados do importador".

| SEI 3.0                                                                                                    | Publicações E                                                                                                    | letrônicas Menu 💄 🗃 |
|----------------------------------------------------------------------------------------------------|----------------------------------------------------------------------------------------------------|---------------------|
| Controle de Acessos Externos Atterar Senha Pesquisa Pública Responsável Legal de Pessoa Jurídica Procurações Eletrônicas Peticionamento Intimações Eletrônicas de Protocolo Intimações Eletrônicas Mamentação Anmal Manual do Usuário Externo | Peticionamento de Processo Novo Tipo de Processo: Inspeção de produtos de origem animal: Reetiquetagem para correção de dados do importador          Orientações sobre o Tipo de Processo         Em caso de dividas ou falhas sistêmicas entrar em contato através do e-mail mapa sempapel@agricultura.gov.br         Formulário de Peticionamento         Especificação (resumo limitado a 50 caracteres);         UF: O         UF: O         Interessados; O Pessoa Fisica O Pessoa Jurídica | Estidonar yota      |
|                                                                                                    | Tipo CPF/CNPJ Nome/Razão Social                                                                                                    | Ações               |

Em "Formulário de peticionamento", preencher a especificação do processo, seguindo o padrão "Nome do importador - SIF XXXX"; selecionar a UF; selecionar "Pessoa Jurídica"; digitar o CNPJ e clicar em "Validar".

A **UF corresponderá à sede do SIPOA** (Serviço de Inspeção de Produtos de Origem Animal) onde a empresa sob SIF está localizada, conforme tabela abaixo. Ressalta-se que a seleção da UF inadequada resultará em atraso na tramitação do processo e, consequentemente, na demora na liberação da carga na zona primária.

| UF de escolha no SEI | SIPOA |
|----------------------|-------|
| MT                   | 1º    |
| BA                   | 2º    |
| GO                   | 3⁰    |
| MG – Belo Horizonte  | 4º    |
| MG – Varginha        | 5⁰    |
| SP                   | 6º    |
| MS                   | 7⁰    |
| PR                   | 8º    |
| SC                   | 9⁰    |
| RS                   | 10º   |
| PA                   | 11º   |

Caso o CNPJ ainda não tenha sido cadastrado, abrirá uma nova tela com o formulário de cadastro. Preencher os dados, clicar em "Salvar" e em "Adicionar". Se já tiver havido um cadastramento prévio, a razão social será preenchida automaticamente e basta clicar em "Adicionar".

Em "Documentos", clicar em "FORMULÁRIO PARA REETIQUETAGEM DE PRODUTOS IMPORTADOS".

| Documentos                                                                                                    |                                                                                          |                                |                                |               |
|----------------------------------------------------------------------------------------------------|------------------------------------------------------------------------------------------|--------------------------------|--------------------------------|---------------|
| Os documentos devem ser carregados abaixo, sendo de sua exclusiva responsab<br>condicionados à análise por servidor público, que poderá alterá-los a qualquer mo | idade a conformidade entre os dados informados<br>nento sem necessidade de prévio aviso. | s e os documentos. Os Níveis d | e Acesso que forem indicados a | baixo estarão |
| Documento Principal: S FORMULARIO PARA RE-ETIQUETAGEM DE PROD                                                                                                    | iMPORTADOS (clique aqui para editar conteúd                                              | io)                            |                                |               |
| Nível de Acesso: 🕐<br>Público                                                                                                    |                                                                                          |                                |                                |               |
| Desumenter Essencials (100 Mb):                                                                                                    |                                                                                          |                                |                                |               |
| Escolher arquivo Nenhum arqo selecionado                                                                                                    |                                                                                          |                                |                                |               |
| Tipo de Documento: ⑦ Complemento do Tipo de Documento: (                                                                                                    | )                                                                                        |                                |                                |               |
| Nivel de Acesso: ⑦<br>Público                                                                                                    | _                                                                                        |                                |                                |               |
| Formato: 🤊 🔿 Nato-digital 🔿 Digitalizado 🛛 Adicionar                                                                                                    |                                                                                          |                                |                                |               |
| Nome do Arquivo Data Tamanho                                                                                                    | Documento                                                                                | Nivel de Acesso                | Formato Açõ                    | es            |
|                                                                                                    |                                                                                          |                                |                                |               |
| Documentos Complementares (100 Mb):                                                                                                    |                                                                                          |                                |                                |               |
| Escolher arquivo Nenhum arqo selecionado                                                                                                    |                                                                                          |                                |                                |               |
| Tipo de Documento: () Complemento do Tipo de Documento: (                                                                                                    | <u></u>                                                                                  |                                |                                |               |
| Nivel de Acesso: ⑦<br>Público                                                                                                    | _                                                                                        |                                |                                |               |
| Formato: ⑦ ○ Nato-digital ○ Digitalizado Adicionar                                                                                                    |                                                                                          |                                |                                |               |
|                                                                                                    | Documento                                                                                | Nivel de Acesso                | Exercise AY                    |               |
| Nome do Arquivo Data Tamanho                                                                                                    | Decemento                                                                                | Hiver de Acesso                | Pormato Aço                    | es            |

Abrirá uma nova tela, editar as informações e clicar em "Salvar".

Incluir como documentos essenciais (obrigatórios) a Notificação Fiscal Agropecuária (NFA), o extrato da licença de importação, a cópia da etiqueta que será aposta no rótulo e a cópia do contrato social ou procuração para comprovar o vínculo do assinante com a empresa sob SIF

Clicar em "Escolher arquivo", selecionar "Tipo de documento", selecionar o formato (nato-digital ou digitalizado) e clicar em "Peticionar".

Em "Recibos eletrônicos de protocolo", é possível confirmar o envio do processo e acompanhar o andamento.

| 🚾 :: SEI - :: - Google Chrome                                                                                                    | - 0 ×                                                                                                    |
|----------------------------------------------------------------------------------------------------|----------------------------------------------------------------------------------------------------|
| homolog.agricultura.gov.br/sei/controlador_externo.php?acao=md_pet_editor_montar&id_serie=321&id_orgao_ac                                                                                                    | esso_externo=08iinfra_hash=af5e1652c4a1f770bd6a01ea278eea2e                                                                                                    |
| Salvar μ μ μ Ν Ι Σ ωω Χ, Χ' ξ <sub>Α</sub> ξ <sub>Α</sub> Ξ· Δ· Δ· Β Ε Ο Ο Ο Ο Ο Ο Ο                                                                                                    | 🗄 📴 🖬 🔝 💼 🎄 💲 Texto_Centralizado 🔹                                                                                                    |
| MINISTÉRIO DA AGRICULTU                                                                                                    | RA, PECUÁRIA E ABASTECIMENTO                                                                                                    |
|                                                                                                    | Amaralina (GO), 18 de agostro de 2021.                                                                                                    |
| Triparia ABC Ltda, CNPJ 17.454.614/0001-46, estabelecimento com sede em Rua ABC, 99 - Bairro Industrial AB<br>Diretor Presidente ou Responsável legal João da Silva, CPF 222.222.222.42, Avenida ABC, 100 - Bairro Centro, /<br>VIGIAGRO de Santos (SP), importado pela LI 33/333333-3, DAT/LPCO 333333333-3, e que manterá registro | C, Amaralina (GO), registrado no Departamento de Inspeção de Produtos de Origem Animal sob nº 8888, por seu<br>Imaralina (GO), declara que acompanhará a re-etiquetagem do produto nº 0532/C65, localizado da <b>unidade do</b><br>s auditáveis do procedimento. |
| Estou ciente que a carga somente estará apta à comercialização após a finalização da re-etiquetagem para corr<br>estará submetida às sansões cabíveis no Decreto nº 9.013, de 29 de março de 2017.                                                                                                    | eção dos dados do importador e, caso seja constatada qualquer irregularidade, a (Nome empresarial ou Nome)                                                                                                    |
| Diretor Presidente ou                                                                                                    | Zeronsšvel legal da empresa                                                                                                    |
| Directi Presidence du l                                                                                                    | esponsaven egai ua empresa                                                                                                    |
| Reservado ao Serviço Oficial                                                                                                    |                                                                                                    |
| Ciente em <sup>1</sup> : / /                                                                                                    |                                                                                                    |
|                                                                                                    |                                                                                                    |
| Assinatura e carimbo                                                                                                    | com identificação do servidor                                                                                                    |
|                                                                                                    |                                                                                                    |
|                                                                                                    |                                                                                                    |
| <sup>1</sup> Remeter o processo para a unidade do VIGIAGRO onde a carga está localizada para liberação e direcionament                                                                                                    | o ao SIF para re-etiquetagem.                                                                                                    |
| Referência: Processo nº @processo@                                                                                                    | EI: nº @documento@                                                                                                    |

#### 4. DECLARAÇÃO PARA TRATAMENTO DE ENVOLTÓRIOS NATURAIS

O protocolo da declaração para tratamento de envoltórios naturais importados é obrigatório para que empresas sob SIF sejam relacionadas na lista disponibilizada na página de Autorização de Importação no sítio eletrônico do MAPA pelo DIPOA.

Aqueles estabelecimentos que realizaram esse procedimento para atendimento ao Ofício-Circular nº 118/2019/DIPOA/SDA/MAPA e que já estejam relacionados na referida lista não precisarão protocolar novamente a documentação.

Após realizar o login, o **representante legal ou procurador da empresa sob SIF** deve selecionar a opção Peticionamento > Processo Novo e escolher o tipo de processo "Inspeção de produtos de origem animal: Cadastro para tratamento de envoltórios naturais".

Em "Formulário de peticionamento", preencher a especificação do processo, seguindo o padrão "Cadastramento SIF 8888"; selecionar a UF; selecionar "Pessoa Jurídica"; digitar o CNPJ e clicar em "Validar".

A **UF corresponderá à sede do SIPOA** (Serviço de Inspeção de Produtos de Origem Animal) onde a empresa sob SIF está localizada, conforme tabela abaixo. Ressalta-se que a seleção da UF inadequada resultará em atraso na tramitação do processo e, consequentemente, na demora para inclusão do estabelecimento na lista do site.

| UF de escolha no SEI | SIPOA |
|----------------------|-------|
| MT                   | 1º    |
| BA                   | 2º    |
| GO                   | 3º    |
| MG – Belo Horizonte  | 4º    |
| MG – Varginha        | 5⁰    |
| SP                   | 6º    |
| MS                   | 7⁰    |
| PR                   | 8º    |
| SC                   | 9⁰    |
| RS                   | 10º   |
| PA                   | 11º   |

Caso o CNPJ ainda não tenha sido cadastrado, abrirá uma nova tela com o formulário de cadastro. Preencher os dados, clicar em "Salvar" e em "Adicionar". Se já tiver havido um cadastramento prévio, a razão social será preenchida automaticamente e basta clicar em "Adicionar".

| MINISTÉRIO DA AGRICULTURA, PECUÁRIA E ABASTEC                                                                                        | IMENTO                                                                                                    |                                                 |
|----------------------------------------------------------------------------------------------------|----------------------------------------------------------------------------------------------------|-------------------------------------------------|
| SEI 3.0                                                                                                    |                                                                                                    | Publicações Eletrônicas Menu 💄 剩                |
| Controle de Acessos Externos<br>Alterar Senha<br>Pesquisa Pública<br>Responsável Legal de Pessoa Jurídica<br>Procurações Eletrônicas | Peticionamento de Processo Novo                                                                                                    | Patidonar \ \ \ \ \ \ \ \ \ \ \ \ \ \ \ \ \ \ \ |
| Peticionamento  Peticionamento  Peticionamento de Protocolo Intimações Eletrônicos  Alimentação Animal Manual do Usuário Externo     | Orientações sobre o Tipo de Processo<br>Em caso de dúvidas ou fahas sistêmicas entrar em contato atravês do e-mail mapa sempapel@agricultura.gov.br<br>■ Formulário de Peticionamento |                                                 |
|                                                                                                    | Especificação (resumo limitado a 80 caracteres):<br>UF: ()<br>v<br>Interessados: () O Pessoa Física O Pessoa Jurídica                                                                 |                                                 |
|                                                                                                    | Tipo CPF/CNPJ Nome/Razão Social                                                                                                    | Ações                                           |

Em "Documentos", clicar em "DECLARAÇÃO PARA TRATAMENTO DE ENVOLTÓRIOS NATURAIS".

| Documento Principal: 🖾 DECLARAÇã                                          | ÃO PARA TRAT. DE ENV  | OLTÓRIOS NATURAIS IM | P (clique aqui para editar conteúd | 0) |  |
|---------------------------------------------------------------------------|-----------------------|----------------------|------------------------------------|----|--|
| Nivel de Acesso: ⑦<br>Público                                             |                       |                      |                                    |    |  |
| Documentos Complementares (100 Mb):<br>Escolher arquivo Nenhum arqo seler | cionado               |                      |                                    |    |  |
| Tipo de Documento: ⑦    Co                                                | omplemento do Tipo de | Documento: (?)       |                                    |    |  |
| Nivel de Acesso: ⑦<br>Público                                             |                       |                      |                                    |    |  |
|                                                                           | zado Adicionar        |                      |                                    |    |  |

Abrirá uma nova tela, editar as informações e clicar em "Salvar".

| Za = SEI - :- Google Chrome                                                                                                    |
|----------------------------------------------------------------------------------------------------|
| homolog.agricultura.gov.br/sei/controlador_externo.php?acao=md_pet_editor_montar8iid_serie=3228iid_orgao_acesso_externo=08infra_hash=99d7f6126059aaccf228d6f76b9bd98d                                                                                                    |
| 🔚 Salvar 🖉 A 🐂 🥔 N / S 🛶 X, X <sup>1</sup> 🗞 Å <sub>4</sub> 🖫 🐼 🐇 🖧 🖏 C 1 Ω 🗄 🗄 🖉 C 1 Ω                                                                                                    |
| MINISTÉRIO DA AGRICULTURA, PECUÁRIA E ABASTECIMENTO                                                                                                    |
| Amaralina (GO), 18 de agosto de 2021.                                                                                                    |
| Triparia ABC Ltda, CNPI 27.454.614/0001-46, estabelecimento com sede em Rua ABC, 99 - Bairro Industrial ABC, Amaralina (GO), registrado sob o Serviço de Inspeção Federal (SIF) nº 8888, por seu Diretor Presidente ou<br>Responsável legal João Silva, CPF 222.222.22, Avenida ABC, 100 - Bairro Centro, Amaralina (GO), declara que atende aos requisitos para operacionalização do tratamento de envoltórios naturais importados de suinos, caprinos,<br>ovinos e bovinos, estabelecidos pelo Departamento de Saúde Animal e pelo Departamento de Inspeção de Produtos de Origem Animal, e que possul instalações físicas para manter os produtos sob tratamento, pelo prazo mínimo,<br>de 30 días.<br>Estou ciente de que, caso seja constatada qualquer irregularidade no tratamento dos envoltórios naturais importados pelo SIF, a <b>Triparia ABC Ltda</b> será removida da lista de estabelecimentos que podem realizar o tratamento<br>desses produtos e ficará impedida de recebé-los. |
|                                                                                                    |
| Diretor Presidente ou Responsável legal da empresa                                                                                                    |
| Referência: Processo@         SEI: nº @documento@                                                                                                    |

Incluir como documento essencial a cópia do contrato social ou procuração para comprovar o vínculo do assinante com a empresa sob SIF

Após a edição da declaração, clicar em "Peticionar". Abrirá uma nova janela para assinatura. Selecionar cargo, digitar a senha de acesso e clicar em "Assinar".

Em "Recibos eletrônicos de protocolo", é possível confirmar o envio do processo e acompanhar o andamento.

#### 5. RECEBIMENTO DOS DOCUMENTOS

Após a tramitação interna do processo e ciência do servidor no documento, os formulários para tratamento de envoltórios naturais e do local de reinspeção serão encaminhados por e-mail, gerado no processo de peticionamento, ao usuário externo responsável pela petição. Em posse dos documentos, os importadores poderão realizar o protocolo para autorização prévia de importação no LECOM.

Já o formulário para reetiquetagem de produtos importados será tramitado pelo SEI do SIPOA para unidade do VIGIAGRO onde a carga estiver retida. O andamento do processo poderá ser consultado pelo usuário, em posse do número do processo, pela consulta pública do SEI.